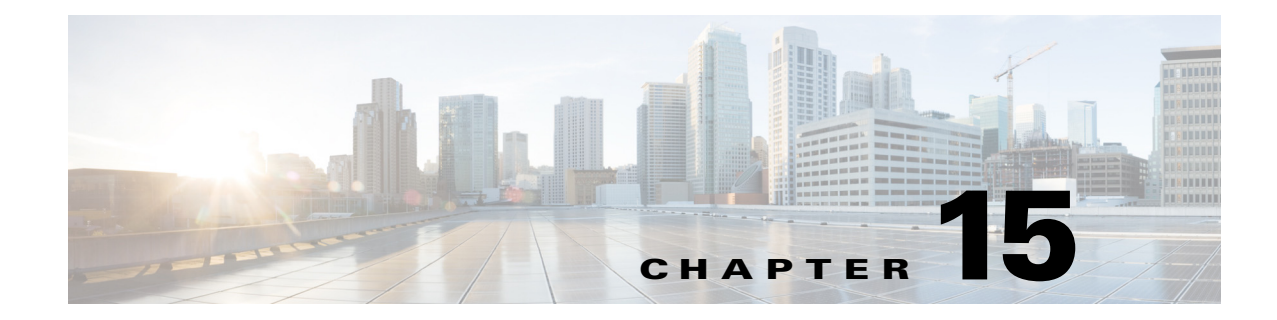

## **Adding WLC to Prime**

Complete these steps to add controllers:

**1**. Login to Cisco Prime.

Γ

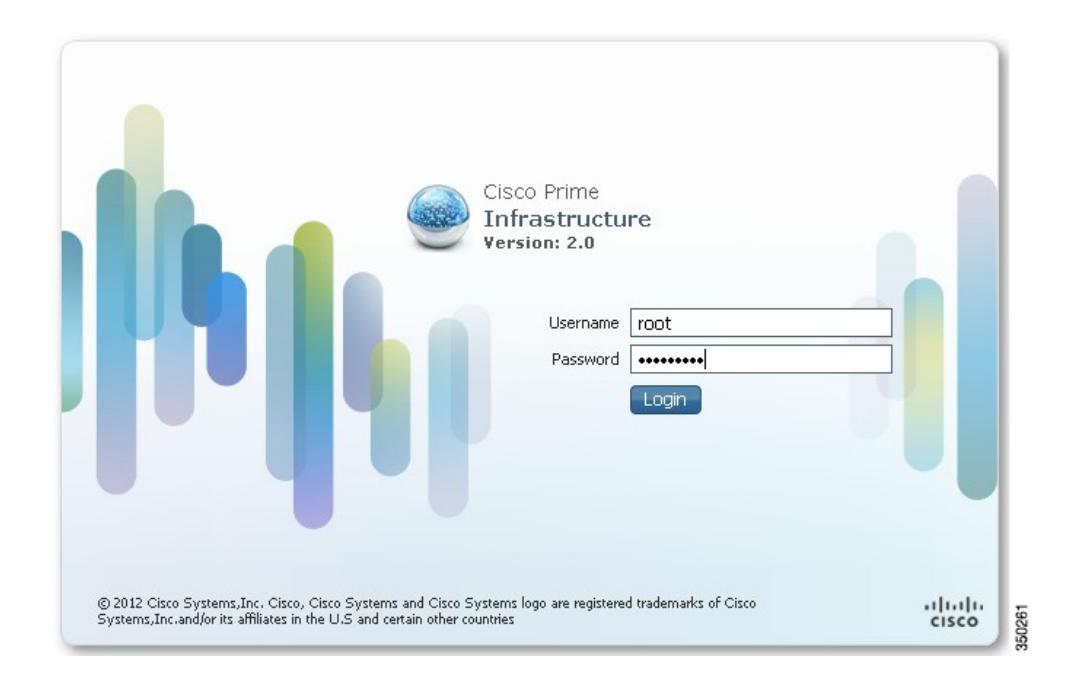

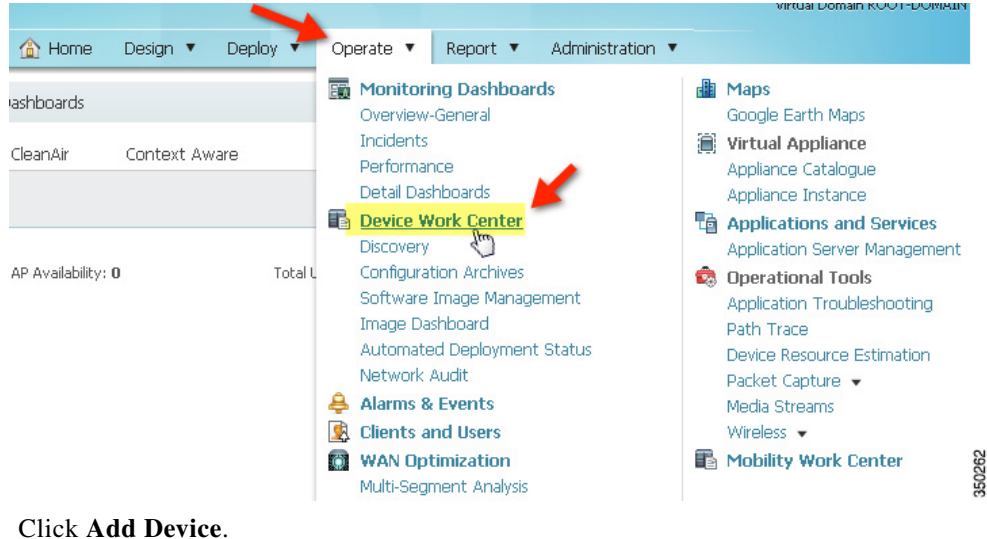

2. Navigate to PI > Operate > Device Work Center.

3. Click Add Device.

| 🛕 Home                    | Design 🔹 Deploy 🔹                | Operate 🔻 I         | Report 🔻 Administrat     | ion 🔻                    |        |
|---------------------------|----------------------------------|---------------------|--------------------------|--------------------------|--------|
|                           |                                  | M Discovery 🕮       | Configuration Archives 卤 | Software Image Managemer | nt 🔠 I |
| Device Group > ALL<br>ALL |                                  | 1                   |                          |                          |        |
| / Edit 🗙 Delete 🦓 S       | iync Groups & Sites 🔻 👷          | Add Device 💽 Bulk I | import 📝 Export Device   | 🎺 Verify Credentials     |        |
| Device Name               | <ul> <li>Reachability</li> </ul> | IP Address          | Device Type              | Collection Status        | (      |
|                           | ? Unknown                        | 10.10.200.30        |                          | In Progress              |        |

- 4. Enter CT5760 parameters:
- a. IP address CT5760 mgt IP
- **b.** Read-Write SNMP string (private)
- c. Telnet credentials
- 5. Confirm Cisco Prime Infrastructure discovery of the CT5760 if reachable and successful, status shows complete with the correct device type.

Γ

**6.** Explore Cisco Prime Infrastructure GUI in management of CT5760, for example, client statistics, details, reports, and so on.

| uluulu, Cisco Prime                                                                                                    |                                  |                       |                                                      |                                                                                  |                                                                                 |                                   |                                              | C                                                                                                    |                                                                                                    |
|----------------------------------------------------------------------------------------------------|----------------------------------|-----------------------|------------------------------------------------------|----------------------------------------------------------------------------------|---------------------------------------------------------------------------------|-----------------------------------|----------------------------------------------|----------------------------------------------------------------------------------------------------|----------------------------------------------------------------------------------------------------|
| cisco Infrastructure                                                                                                    | 🏠 Но                             | ome Design            | <ul> <li>Dep</li> </ul>                              | loy 🔻 🛛                                                                          | Operate 🔻 Report                                                                | <ul> <li>Administratic</li> </ul> | n <b>T</b>                                   |                                                                                                    | P                                                                                                    |
| lients and Users                                                                                                    |                                  |                       |                                                      |                                                                                  |                                                                                 |                                   |                                              |                                                                                                    |                                                                                                    |
| Clients Search Results - Reset                                                                                                    |                                  |                       |                                                      |                                                                                  |                                                                                 |                                   |                                              | Select                                                                                               | ed 1   Total 1   🚱 🖪                                                                                                    |
|                                                                                                    | Remove (                         | More 🔻 👼              | Track Client                                         | ts 👼 Iden                                                                        | tify Linknown Lisers                                                            |                                   |                                              |                                                                                                    |                                                                                                    |
|                                                                                                    | TO TOWN                          |                       | There                                                | Standar                                                                          | Davies News                                                                     | 1 another                         | 50.051                                       | Chattan                                                                                              | 1-1                                                                                                    |
| MAC Address IP Address                                                                                                    | The Libbe                        | User Name             | Type                                                 | vendor                                                                           | Device Name                                                                     | Location                          | VLAN                                         | Status                                                                                               | Interface                                                                                                    |
| 9 74:e1:b6:ba:0e:47 10.10.10.237                                                                                                    | IPv4                             | N/A                   | 10                                                   | Apple                                                                            | Controller                                                                      | Root Area                         | 10                                           | Associated                                                                                           | VLAN0010                                                                                                    |
| Client 74:e1:b6:ba:0e:47 (Refresh                                                                                                    | ed :2012-Ort                     | -04. 13:42:01 U       | TC )                                                 |                                                                                  |                                                                                 |                                   |                                              |                                                                                                    |                                                                                                    |
| Client 74:e1:b6:ba:0e:47 (Refresh                                                                                                    | ned :2012-Oct                    | :-04, 13:42:01 U      | TC )                                                 |                                                                                  |                                                                                 |                                   |                                              |                                                                                                    | 4                                                                                                    |
| (<br>Client 74:e1:b6:ba:0e:47 (Refresh<br>▼ Client Attributes<br>General                                                                                                    | ied :2012-Oct                    | :-04, 13:42:01 U<br>S | TC )                                                 |                                                                                  |                                                                                 | Sec                               | curity                                       |                                                                                                    | 1                                                                                                    |
| Client 74:e1:b6:ba:0e:47 (Refresh<br>▼ Client Attributes<br>General<br>User Name N/A ⊕                                                                                                    | ied :2012-Oct                    | :04, 13:42:01 U<br>S  | TC )<br>ession<br>Controlle                          | r Name Co                                                                        | ntroller                                                                        | Sec                               | curity<br>Securit                            | v Policy Type V                                                                                      | The second second secon |
| Client 74:e1:b6:ba:0e:47 (Refresh<br>▼ Client Attributes<br>General<br>User Name N/A ⊕<br>IP Address 10.10.10.2                                                                                                    | red :2012-Oct                    | :-04, 13:42:01 U<br>S | TC )<br>TC )<br>Controller<br>AF                     | r Name Co                                                                        | ntroller<br>44d3.ca42.321a                                                      | Sec                               | curity<br>Securit                            | y Policy Type V<br>EAP Type N                                                                        | VPA2<br>lot Available                                                                                                    |
| <ul> <li>Client 74:e1:b6:ba:0e:47 (Refresh</li> <li>Client Attributes</li> <li>General</li> <li>User Name N/A ⊕</li> <li>IP Address 10.10.10.<br/>MAC Address 74:e1:b6:b</li> </ul>                                                                                         | red :2012-Oct<br>237<br>1a:De:47 | ::04, 13:42:01 U<br>S | TC )<br>ession<br>Controlle<br>AP IP A               | r Name Co<br>P Name AP<br>Address 10                                             | ntroller<br>44d3.ca42.321a<br>10.10.221                                         | Sec                               | urity<br>Securit                             | y Policy Type ♥<br>EAP Type №<br>On Network ¥                                                        | VPA2<br>lot Available<br>es                                                                                                    |
| Client 74:e1:b6:ba:0e:47 (Refresh<br>Client Attributes<br>General<br>User Name N/A (=)<br>IP Address 74:e1:b6:b<br>Vendor Apple                                                                                                    | red :2012-Oct<br>237<br>aa:De:47 | :04, 13:42:01 U       | TC )<br>ession<br>Controller<br>AP IP A<br>A         | r Name Co<br>P Name AP<br>Address 10<br>P Type <b>Cis</b>                        | ntroller<br>44d3.ca42.321a<br>10.10.221<br>co AP                                | Sec                               | urity<br>Securit<br>802.11 A                 | y Policy Type V<br>EAP Type N<br>On Network Y<br>uthentication C                                     | VPA2<br>lot Available<br>les<br>lopen System                                                                                                    |
| Client 74:e1:b6:ba:0e:47 (Refresh<br>Client Attributes<br>General<br>User Name N/A ⊕<br>IP Address 10.10.10.2<br>MAC Address 74:e1:b6:b<br>Vendor Apple<br>Endpoint Type Unknown                                                                                            | red :2012-Oct<br>237<br>1a:De:47 | :04, 13:42:01 U<br>S  | TC )<br>Controlle<br>AP IP A<br>A)<br>Base Rad       | r Name Col<br>P Name AP<br>Address 10<br>P Type Cis<br>ito MAC 64                | ntroller<br>44d3.ca42.321a<br>10.10.221<br>co AP<br>:d9:89:42:40:90             | Sec                               | surity<br>Securit<br>802.11 A<br>Encr        | y Policy Type V<br>EAP Type N<br>On Network Y<br>uthentication C                                     | VPA2<br>lot Available<br>es<br>Dipen System<br>VEP (128 bits)                                                                                                    |
| <ul> <li>Client 74:e1:b6:ba:0e:47 (Refresh</li> <li>Client Attributes</li> <li>General</li> <li>User Name N/A ⊕</li> <li>IP Address 10.00:0.2.</li> <li>MaC Address 74:e1:b6:b</li> <li>Vendor Apple</li> <li>Endpoint Type Unknown</li> <li>Client Type Regular</li> </ul> | red :2012-Oct<br>237<br>1a:De:47 | :04, 13:42:01 U<br>S  | TC )<br>Controlle<br>AP IP A<br>P Base Rad<br>802.11 | r Name Col<br>P Name AP<br>Address 10<br>P Type Cis<br>iio MAC 64<br>1 State As: | ntroller<br>4443.cs42.321a<br>10.10.221<br>co AP<br>xi0:38042:40:90<br>sociated | Sec                               | surity<br>Securit<br>802.11 A<br>Encr<br>SNN | y Policy Type V<br>EAP Type N<br>On Network Y<br>uthentication C<br>yption Cipher V<br>P NAC State A | VPA2<br>lot Available<br>es<br>lypen System<br>VEP (128 bits)<br>krc2es                                                                                                    |

CT5760 Controller Deployment Guide

1